### **1 WINPOS MEGASTORE**

Tämä ohje kertoo miten 1.9.2024 voimaan astuva alv-muutos suoritetaan Winpos Megastoreohjelmassa.

# 2 VEROLUOKAN LISÄYS

Avaa Backoffice-hallintaohjelma ja mene kohtaan **Parametrit – Veroluokat**. Klikkaa **Uusi-** ikonia ja syötä oikeat tiedot uuden veroluokan **Nimitys-** ja **Prosentti-** kenttiin. Tarkista, että **Aktivoitu-** ruutu on ruksattu.

| W Veroluokka-asetukset | X                                           |
|------------------------|---------------------------------------------|
| Kustannuspaikka        | 4 Oy Winpos Ab 💌 🔎                          |
| Veroluokat             |                                             |
| Veroluokka             | 1 24% 🔽 🔎 🎦 🏦                               |
| Nimitys                | 24 %                                        |
| Prosentti              | 24,00                                       |
| Kirjanpitotili         |                                             |
|                        | Aktivoitu                                   |
| Nopeat muutokset       | Kopioi asetukset <u>O</u> K <u>P</u> eruuta |

| W Veroluokka-asetukset - uusi veroluokka |                                           |        |  |  |  |  |
|------------------------------------------|-------------------------------------------|--------|--|--|--|--|
| Kustannuspaikka                          | 4 Oy Winpos Ab 💌 🔎                        |        |  |  |  |  |
| Veroluokat                               |                                           |        |  |  |  |  |
| <u>Veroluokka</u>                        | 12 25,5 % 💽 🔎 🔭                           | 1      |  |  |  |  |
| Nimitys                                  | 25,5 %                                    |        |  |  |  |  |
| Prosentti                                | 25,50                                     |        |  |  |  |  |
| <u>Kirjanpitotili</u>                    |                                           | $\rho$ |  |  |  |  |
|                                          | ✓ Aktivoitu                               |        |  |  |  |  |
| Nopeat muutokset                         | Kopioi asetukset <u>O</u> K <u>P</u> erut | uta    |  |  |  |  |

Huom! Jos sinulla on useampi kustannuspaikka, ruksaa **Kopioi asetukset**- ruutu ja valitse kustannuspaikat, joille haluat kopioida muutokset. Paina sitten **OK**.

# 3 VEROLUOKAN MUUTTAMINEN TUOTTEILLE

Voit nyt muuttaa kerralla kaikkien 24 % tuotteiden alv:t 25,5 %:iin. Tämän teet valitsemalla veroluokan 24 % ja painamalla **Nopeat muutokset-** nappia. Muuta veroluokka kentässä **Veroluokka** -> 25,5 %. Paina tämän jälkeen **OK.** 

| W Veroluokka-asetuk      | set            |                            |                                       |            | ×                      |          |
|--------------------------|----------------|----------------------------|---------------------------------------|------------|------------------------|----------|
| Kustannuspaikka          | 4              | Oy Winpos Ab               | -                                     | [ <i>"</i> |                        |          |
| - Veroluokat             | ,              | ,                          |                                       |            |                        |          |
| Veroluokka               | 1              | 24 %                       | <b>_</b>                              | ) 😷        | 1                      |          |
| Nimitys                  | 24 %           |                            |                                       |            |                        |          |
| Prosentti                | 24             | ,00                        |                                       |            |                        |          |
| Kirjanpitotili           |                |                            |                                       | -          | ø                      |          |
|                          | Aktivo         | tu                         |                                       | _          |                        |          |
|                          | 1              |                            |                                       |            |                        |          |
| <u>N</u> opeat muutokset | Kopioi asetuks | set                        | <u>О</u> К                            | Peruut     | a                      |          |
|                          |                |                            |                                       |            |                        |          |
| W Nopeat muutokset       |                |                            |                                       |            |                        | ×        |
| Myyntihinta %            | 0,0            | 0 🔲 Myyntihinta            |                                       | 0,00       |                        | •        |
| Costohinta %             | 0,0            | 0 🔲 Veroton ostohinta      |                                       | 0,00       | 🗖 Pyöristys            | <b>v</b> |
| 🔲 Kesk. Ostohinta %      | 0,0            | 0 🔲 Kesk. Ostohinta, alv 0 |                                       | 0,00       | Verollinen ostohinta   |          |
| Kausi                    |                | Varoitustaso               |                                       |            |                        |          |
| Hävikkivaraus %          |                | Max varasto                |                                       |            |                        |          |
| Max alennus %            |                | Viimeksi inventoitu        | 14. 6 .2024                           | <b>•</b>   |                        |          |
| Veroluokka               | 5 25,5%        | <u> </u>                   |                                       |            | Alennusesto            |          |
| Veroluokka 2             | 1 24 %         | <u></u>                    |                                       |            | Bonusesto              |          |
| Г Тууррі<br>             |                | <b>_</b>                   |                                       |            | Kampanjaesto           |          |
| Otsikko 1                |                |                            |                                       |            | Uusi hinta esto        |          |
| Otsikko 2                |                |                            |                                       |            | Näytä huomioita        |          |
|                          |                |                            |                                       |            | Perusvalikoima         |          |
| Vaskatuota               |                |                            |                                       |            |                        |          |
|                          |                | ļ                          | <u> </u>                              |            | Nettituote             |          |
| ☐ Juliste                |                |                            | · · · · · · · · · · · · · · · · · · · |            | Varastosaldo kuitille  |          |
| ☐ Sijainti               |                |                            |                                       | <u>,</u>   | Tulosta Hinnastossa    |          |
| Tulosta keittiöön        |                |                            |                                       |            | Tulosta etiketti       |          |
| Tulosta kuitille         |                |                            |                                       |            | Katelaskenta           |          |
| Myyntiyksikkö            |                |                            |                                       | je –       | Varastoseuranta        |          |
| Vertailuyksikkö          |                |                            |                                       | je –       | Näytä EAN-koodit       |          |
|                          |                |                            | _                                     | <u>,</u>   | Kausikortti            |          |
| Myyntitili               |                |                            |                                       | 97 - C     |                        |          |
| Myyntitili Myyntitili 2  |                |                            | · · ·                                 | ,<br>,     | 🔲 Älä tulosta kuitille |          |

Paina tämän jälkeen **OK** vielä kerran poistuaksesi Veroluokat-ikkunasta. Veroluokkamuutos on nyt valmis.

## 4 TAX INDEX

Jos käytössä on arvonlisäveroluokkien sijaan tax index, uusi veroluokka luodaan samalla tavalla kuin yllä olevissa ohjeissa ja muutokset tax indexeihin tehdään kohdassa **Parametrit – Veroluokat, Tax index-** napin kautta. Ohjelmassasi ei ole Tax index- nappia jos sinulla ei ole tax indexia käytössä.

### 5 TESTAUS

Jos haluat varmistaa, että kaikki on mennyt oikein, voit tehdä testimyynnin jokaisella kassalla. Tämä onnistuu kassaohjelman puolella, eli käynnistämällä Winpos REG-ohjelma.

Käynnistä kassa. Valitse **Valikko – Harjoitustila**. Myy tuote, jolle olet tehnyt alvmuutoksen, ja tarkista tulos. Kun olet valmis, päätä harjoitustila valitsemalla taas **Valikko** – **Harjoitustila**.

Jos muutokset eivät ole siirtyneet kassalle, koeta päivittää kassa tehtäväpalkin vihreän Ckuvakkeen kautta.

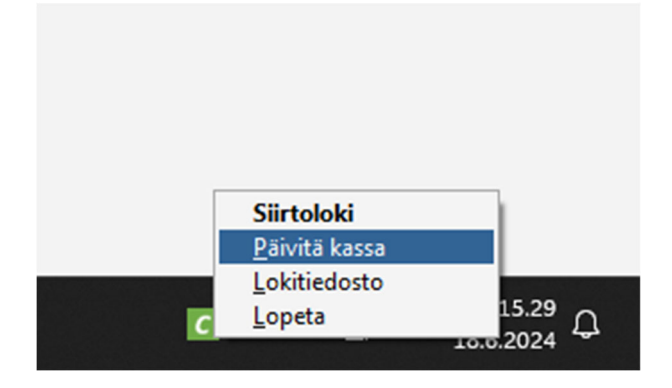

### 6 HUOMIOITAVAA

Jos myöhästyt toimenpiteiden tekemisessä, tätä ei voi korjata jälkikäteen, vaan muutokset astuvat voimaan siitä hetkestä lukien, kun toimenpiteet on suoritettu.

Myöhästymistapauksissa sinun pitää ilmoittaa toimeenpiteen myöhästymisen takia tekemäsi virheelliset alv-myynnit kirjanpitäjällesi, joka tekee mahdolliset

korjauslaskelmat. Winposin toimesta ei siis voida toimittaa oikein näyttäviä raportteja kyseisestä virheellisestä myynnistä.